# Användarhandbok

Upplaga 2 9356132

#### KONFORMITETSDEKLARATION

Vi, NOKIA CORPORATION, tillkännager under vårt ensamma ansvar att produktenPT-2 uppfyller villkoren i följande EU-direktiv:1999/5/EC.

Det finns en kopia av konformitetsdeklarationen på http:// www. nokia. com/ phones/ declaration\_ of\_ conformity/.

# **C€**168

Copyright © 2003 Nokia. Alla rättigheter förbehållna.

Reproduktion, överföring, distribution eller lagring av delar av eller hela innehållet i detta dokument i vilken som helst form, utan skriftlig tillåtelse från Nokia är förbjuden.

Nokia och Nokia Connecting People är varumärken eller registrerade varumärken som tillhör Nokia Corporation. Andra produkt- och företagsnamn som det hänvisats till kan vara varumärken eller varunamn som tillhör sina respektive ägare.

Nokia utvecklar ständigt sina produkter. Nokia förbehåller sig rätten att göra ändringar och förbättringar i de produkter som beskrivs i detta dokument utan föregående meddelande.

Under inga omständigheter skall Nokia vara ansvarig för förlust av data eller inkomst eller särskild, tillfällig eller indirekt skada, oavsett orsaken till förlusten eller skadan.

Innehållet i detta dokument gäller aktuella förhållanden. Förutom vad som stadgas i tillämplig tvingande lagstiftning, ges inga garantier av något slag, varken uttryckliga eller underförstådda, inklusive, men utan begränsning till, garantier avseende produktens allmänna lämplighet och/eller lämplighet för ett särskilt ändamål, vad gäller riktighet, pålitlighet eller innehållet i detta dokument. Nokia förbehåller sig rätten att ändra detta dokument eller återkalla det utan föregående meddelande.

Tillgång till särskilda produkter kan variera. Kontakta din närmaste Nokiaåterförsäljare.

CLASS 1 LED PRODUCT EN 60825-1/A2:2001 Upplaga 2 9356132

# Säkerhetsinformation

Läs igenom dessa enkla regler. Att bryta mot reglerna kan vara farligt eller olagligt. Mer detaljerad information finns i den här användarhandboken.

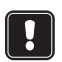

Slå inte på kameran där det är förbjudet att använda den eller där den kan vålla störningar eller fara.

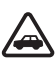

TRAFIKSÄKERHETEN KOMMER I FÖRSTA HAND Montera inte kameran i ett fordon. Använd inte kameran och använd inte mobiltelefonen för att styra eller konfigurera kameran när du kör. Parkera fordonet först.

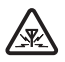

STÖRNINGAR Alla trådlösa enheter kan drabbas av störningar som kan påverka dess prestanda.

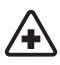

STÄNG AV KAMERAN PÅ SJUKHUS Följ alla föreskrifter och regler. Stäng av kameran när du befinner dig i närheten av medicinsk utrustning.

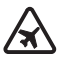

STÄNG AV KAMERAN I FLYGPLAN Trådlösa apparater kan orsaka störningar i flygplan.

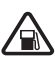

STÄNG AV KAMERAN PÅ BENSINSTATIONER Använd inte kameran vid bensinstationer. Använd den inte nära bränsle och kemikalier.

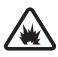

STÄNG AV KAMERAN VID SPRÄNGNING Använd inte kameran under sprängning. Lägg märke till restriktioner och följ alla föreskrifter och regler.

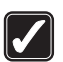

ANVÄND KAMERAN PÅ RÄTT SÄTT Använd bara i normal position. Vidrör inte antennen i onödan.

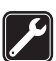

KVALIFICERAD SERVICE Installation eller reparation av utrustningen får endast utföras av kvalificerad personal.

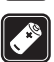

UPPGRADERINGAR OCH BATTERIER Använd bara godkända uppgraderingar och batterier. Anslut inte inkompatibla produkter.

SÄKERHETSKOPIOR Kom ihåg att göra säkerhetskopior av alla viktiga data.

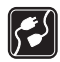

ANSLUTA TILL ANDRA ENHETER Innan du ansluter kameran till någon annan enhet bör du läsa säkerhetsinstruktionerna i enhetens användarhandbok. Anslut inte inkompatibla produkter.

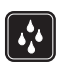

VATTENTÄTHETKameran är inte vattentät. Skydda den mot fukt.

# Innehåll

| 7  |
|----|
| 1  |
| 2  |
| 3  |
| 15 |
| 7  |
| 8  |
| 9  |
| 9  |
| 23 |
| 25 |
| 25 |
| 26 |
|    |

#### Aktivera kameran med SMS-kommandon......27

| Använda kameran                  | 31 |
|----------------------------------|----|
| Ta en bild                       | 31 |
| Använda rörelsedetektor          | 32 |
| Använda bildserier               | 33 |
| Använda termometern              | 34 |
| Använda ljudanslutningen         | 35 |
| Lägga till och ta bort användare | 35 |
| Lista över SMS-kommandon         | 37 |
| Lysdioder                        | 44 |
| Skötsel och underhåll            | 47 |
| Viktig säkerhetsinformation      | 49 |
| Tekniska specifikationer         | 52 |

# Introduktion

Tack för att du köpte Nokia Observation Camera. Nokia Observation Camera är en tekniskt avancerad produkt framställd med stor yrkesskicklighet och bör behandlas med största omsorg. Kamerans drifttemperatur är från -10 till +50 grader Celsius. Nokia Observation Camera är avsedd för inomhusbruk. Om du ändå väljer att använda den utomhus, måste förhållandena likna inomhusförhållanden. Kameran måste till exempel alltid skyddas mot fukt, direkt solljus, damm, smuts och kondenserande fuktighet.

Nokia Observation Camera är en enhet för fjärrfotografering med rörelsedetektor, termometer och mikrofon. Du kan ta bilder på avstånd med kameran och skicka dem till en mobiltelefon med stöd för multimediemeddelanden (MMS) och med färgskärm, eller till en e-postadress. Kameran kan styras och konfigureras med textmeddelanden (SMS) och det medföljande programmet PC Suite för Nokia Observation Camera, som används för avancerade funktioner.

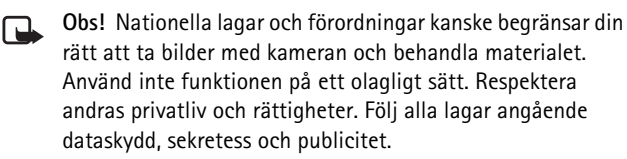

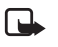

**Obs!** Kostnaden för bilder och meddelanden som skickas från kameran tas från abonnemanget för SIM-kortet i kameran.

Nokia Observation Camera har godkänts för användning i GSM 900/ 1800-nät.

För att kunna använda Nokia Observation Camera måste du ha:

- en mobiltelefon med stöd för GPRS och med ett SIM-kort med MMS-tjänsten
- en mobiltelefon med färgskärm och stöd för MMS och SMS
- Täckning för GSM/GPRS-nät och täckning för MMS-tjänsten både där telefonen och kameran finns.

#### Introduktion

• en tillgänglig e-postadress om du vill ta emot bilder via e-post.

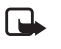

**Obs!** Kontrollera hur stora MMS din mobiltelefon kan ta emot. Nätoperatören kanske också begränsar hur stora MMS som kan skickas. Fråga nätoperatören.

Innan du kan använda någon av dessa nättjänster måste du abonnera på dem hos din operatör och få instruktioner om hur de ska användas.

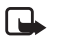

**Obs!** En del nätverk stöder inte alla språkberoende tecken och/eller tjänster.

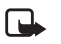

**Obs!** Kontakta SIM-kortsförsäljaren eller nätoperatören för information om tillgänglighet, avgifter och instruktioner om hur du använder SIM-tjänsterna.

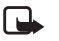

**Obs!** MMS-funktionen kan bara användas om den stöds av nätoperatören. Multimediemeddelanden kan bara tas emot och visas av enheter med kompatibla funktioner för multimediemeddelanden och e-post.

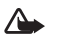

Viktigt: Objekt i multimediemeddelanden kan innehålla virus eller på andra sätt vara skadliga för telefonen eller datorn. Öppna inte bifogade filer om du inte vet att avsändaren är pålitlig.

Standardinställningen för multimediemeddelandetjänsten är på ("Tillåt mottagning av multimedia" är inställt på "Ja") och operatören eller tjänsteleverantören kan ta betalt för varje meddelande du tar emot.

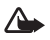

Varning: Använd bara spänningsmatning ACW-6 och smarta tillbehör som kameratillverkaren godkänt för just den här kameramodellen. Om andra tillbehör kopplas in kan kamerans typgodkännande och garanti bli ogiltiga, dessutom kan det innebära en fara.

Kontakta återförsäljaren om du vill veta vilka godkända smarta tillbehör som finns tillgängliga.

När du kopplar ur något tillbehör från ett vägguttag: håll i kontakten, aldrig i sladden.

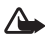

Varning: Slå inte på kameran där det är förbjudet att använda den eller där den kan vålla störningar eller fara.

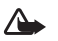

Varning: För att hålla gränsvärdena för radiostrålning för bärbara enheter, måste ett avstånd på minst 20 cm upprätthållas mellan kameran och alla personer.

# Installera kameran

Produktpaketet för Nokia Observation Camera innehåller följande:

- Nokia Observation Camera
- bordsstativ/väggstativ
- monteringsskruvar och ett åtdragningsverktyg
- seriell datakabel
- spänningsadapter med vägghållare
- CD-ROM-skiva med programmet PC Suite
- snabbstartguide
- användarhandbok

På frontpanelen på Nokia Observation Camera finns:

- infraröd ljuskälla för fotografering vid svag belysning (1)
- startknapp för rörelsedetektorn (2)
- rörelsedetektor (3)

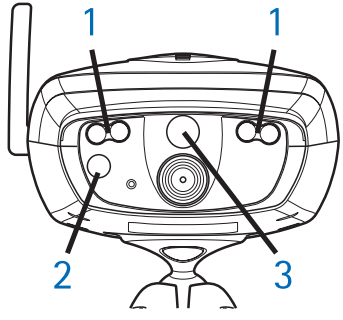

Bild 1

På baksidan av Nokia Observation Camera finns:

- SIM-kortsplats (4)
- datakontakt (5)
- kontakt för extern antenn (6)

Installera kameran

- spänningskontakt (7)
- termometer (8)

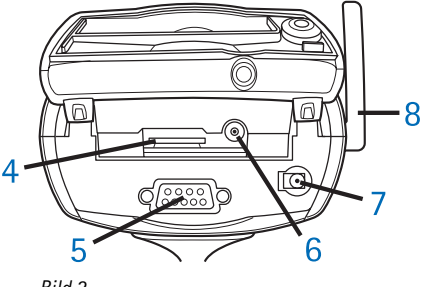

Bild 2

## Kontrollera SIM-kortens funktioner

Sätt kamerans SIM-kort i mobiltelefonen och kontrollera att PINkodsbegäran är inaktiverad på detta SIM-kort.

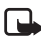

**Obs!** Om PIN-kodsbegäran är aktiverad kan kamerainställningarna endast konfigureras med PC Suite, inte med SMS-kommandon.

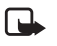

**Obs!** Kostnaden för bilder och meddelanden som skickas från kameran tas från abonnemanget för kamerans SIM-kort.

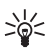

Tips: Du kan kontrollera att MMS-tjänsten är aktiverad på SIM-kortet genom att skicka ett MMS-meddelande från mobiltelefonen tillbaka till mobiltelefonen.

Ta bort kamerans SIM-kort från mobiltelefonen. Sätt tillbaka mobiltelefonens SIM-kort i telefonen.

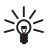

Tips: Om du vill aktivera PIN-kodsbegäran sedan du har konfigurerat kameran kan du skicka text-meddelandet 22\_PIN-kod\_på till kameran. Byt ut understrykningstecknen (\_) mot mellanslag och PIN-kod mot din PIN-kod.

## Montera kameran

 Lyft upp kamerans bakre lock och sätt i SIM-kortet enligt Bild 3. Se till att SIM-kortets avfasade hörn är till vänster och att kortet är helt intryckt i spåret.

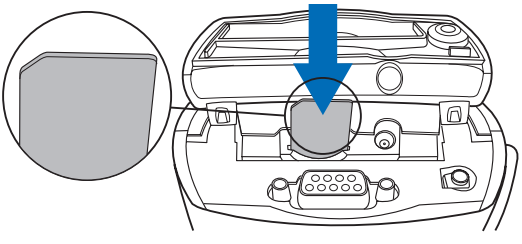

Bild 3

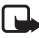

- Obs! Förvara alla små SIM-kort utom räckhåll för barn.
- Obs! Om du vill konfigurera inställningarna för Nokia Observation Camera med SMS-meddelanden, måste PINkodsbegäran för SIM-kortet inaktiveras innan SIM-kortet sätts i kameran. Om PIN-kodsbegäran är aktiverad kan kamerainställningarna bara aktiveras med PC Suite.
- 2. Om du konfigurerar kamerainställningarna med PC Suite, ska den seriella datakabeln anslutas till datakontakten på kamerans baksida och till en COM-port på en kompatibel dator.
- **3.** Anslut spänningsadaptern till spänningskontakten på kameran och till ett eluttag. Vänta tills lysdioderna tänds. När lysdioderna 1 och 3 lyser grönt är kameran klar för användning.
- Kamerainställningarna kan konfigureras med PC Suite eller SMS-kommandon, se Aktivera kameran med PC Suite på sidan 17 eller Aktivera kameran med SMS-kommandon på sidan 27.

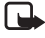

**Obs!** Om du konfigurerar kameran med SMS-kommandon kan endast huvudanvändaren använda funktionerna rörelsedetektor och bildserie. Med PC Suite kan upp till 20 användare använda dessa funktioner.

#### Installera kameran

- **5.** Koppla loss den seriella datakabeln och stäng av kameran genom att koppla loss den från eluttaget när konfigureringen är slutförd.
- 6. Montera kameran på bordsstativet med monteringsskruven, vrid stativet till det läge det ska användas i och dra åt skruven med verktyget som följde med i produktpaketet. För att dra åt kulleden, ta bort gummiskyddet och dra åt skruven. Se Bild 4.

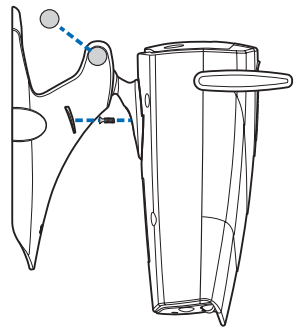

Bild 4

Stativet kan också monteras på en vägg: ta bort skruvens gummiskydd från bordsstativet och montera det på väggen med två skruvar. Använd vägghållaren för spänningsadaptern. Se Bild 5.

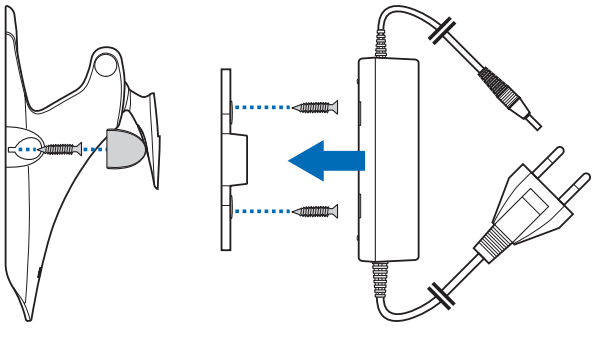

Bild 5

7. Sätta på kameran

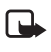

**Obs!** När du kopplar ur spänningskabeln från ett vägguttag: Håll i kontakten, aldrig i sladden.

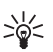

Tips: Du kan också sätta kameran på en vanlig kameratripod.

## PC Suite- eller SMSkommandon?

Du kan antingen konfigurera kamerans inställningar med en kompatibel dator och programmet PC Suite som finns på CD:n, eller med en mobiltelefon och SMS-kommandon. Se Aktivera kameran med PC Suite på sidan 17 eller Aktivera kameran med SMSkommandon på sidan 27.

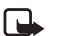

**Obs!** Om du använder SMS-kommandon kan endast en användare (huvudanvändaren) använda funktionerna rörelsedetektor och bildserie. Med PC Suite kan upp till 20 användare använda dessa funktioner.

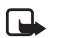

Obs! Om du vill konfigurera inställningarna för Nokia Observation Camera med SMS-meddelanden, måste PINkodsbegäran för SIM-kortet inaktiveras innan SIM-kortet sätts i kameran. Om PIN-kodsbegäran är aktiverad kan kamerainställningarna bara aktiveras med PC Suite. Om du vill aktivera PIN-kodsbegäran sedan du har konfigurerat kameran kan du skicka text-meddelandet **22\_PIN-kod\_på** till kameran. Byt ut understrykningstecknen (\_) mot mellanslag och **PIN-kod** mot din PIN-kod.

För att kunna använda kameran måste du ange kamerans huvudanvändare, inställningarna för MMS-anslutning och önskat språk.

# Aktivera kameran med PC Suite

Först måste du installera programmet PC Suite för Nokia Observation Camera på en kompatibel dator.

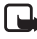

- **Obs!** PC Suite för Nokia Observation Camera stöder operativsystemen Windows 98/2000/NT/XP och kräver 5 MB fritt diskutrymme.
- 1. Avsluta alla Windows-program. Sätt CD-ROM-skivan i CD-ROM-enheten på datorn.
- 2. Om installationen inte startas automatiskt, går du till CD-ROMenheten (till exempel enhet D) och dubbelklickar på Setup.exe.
- Välj språk för installationen och för programmet. Du bör installera PC Suite med samma språk som i datorns operativsystem.
- 4. Välkomstsidan i installationsguiden visas. Klicka på Nästa för att forstätta.
- Läs Nokias licensavtal. Om du inte accepterar avtalet, klickar du på Nej. Du kan då inte använda programmet och installationen avbryts. Klicka på Ja om du godkänner licensavtalet.
- 6. Ange ditt namn och ditt företags namn. Klicka på Nästa.
- 7. Välj målmapp för programmet. Standardmappen är C:\Program\Nokia\Nokia Observation Camera. Om du vill installera programmet på en annan enhet eller i en annan mapp, klickar du på Bläddra. När du har valt rätt målmapp, klickar du på Nästa.
- 8. Välj programmapp för programmet och klicka på Nästa.
- 9. Kontrollera inställningarna för installationen. Om du accepterar dem, klickar du på Nästa. Om du vill ändra inställningarna, klickar du på Tillbaka, ändrar inställningarna och klickar på Nästa. Installationsprogrammet börjar kopiera filerna.

Aktivera kameran med PC Suite

10.När sidan Slutförd visas är installationen klar. Ta ut CD-ROMskivan ur CD-ROM-enheten och klicka på Slutför. Du kanske måste starta om datorn.

## Konfigurera inställningarna med PC Suite

Alla nödvändiga inställningar för kameran kan göras med programmet PC Suite för Nokia Observation Camera.

Programmets användargränssnitt består av fyra sidor: Huvudsidan, Inställningssidan, Användarsidan och Övervakningssidan. Sidorna öppnas med ikonerna i ikonfältet till vänster.

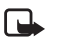

**Obs!** Om du inte har tillgång till en kompatibel dator, kan du konfigurera kameran med mobiltelefonen. Se Aktivera kameran med SMS-kommandon på sidan 27.

- Anslut den seriella datakabeln till datakontakten på Nokia Observation Camera och till en COM-port på datorn. Inställningarna för COM-porten konfigureras i menyn Inställningar för COM-port i Arkivmenyn. Se till att den COMport som konfigurerats i PC Suite har samma nummer som datorns COM-port.
- 2. Öppna PC Suite genom att gå till Start, välja Program och välja Nokia Observation Camera.
- 3. När datorn är ansluten till kameran uppmanas du ange säkerhetskoden. Den förinställda koden är 1234. Ändra den förinställda koden i menyn Säkerhetsinställningar, Ändra lösenord. Håll den nya koden hemlig och förvara den på ett säkert ställe och inte tillsammans med kameran.

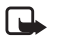

**Obs!** Bara användare som kan säkerhetskoden kan ändra inställningarna för kameran och ge nya användare tillgång till kamerans funktioner.

 Om PIN-kodskontroll har aktiverats f
ör kamerans SIM-kort, m
måste PIN-koden f
ör SIM-kortet anges. 5. När du tillfrågas om du vill importera kamerainställningarna till PC Suite, klickar du på Ja.

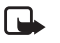

**Obs!** För att kunna använda kameran måste du ange huvudanvändare (se sida 23), MMS-anslutning (se sida 22) och språk för kameran (se sida 19).

## Huvudsidan

På Huvudsidan visas allmän information om kameran. Du kan också kontrollera kamerans aktuella inställningar och spara dem i datorn.

Importera: klicka på den här knappen om du vill importera de aktuella inställningar till PC Suite.

Skriv: spara de aktuella inställningarna på kameran.

Öppna: öppna en inställningsfil från datorn.

Spara som: spara de aktuella inställningarna på datorn.

## Inställningssidan

Inställningssidan består av fyra flikar, var och en med en grupp inställningar.

#### Fliken Allmänna inställningar

Kameranamn: ange ett namn för kameran. Namnet kan vara upp till 20 tecken långt och får inte innehålla blanksteg eller specialtecken.

Språk: välj språk för SMS-kommandon och -meddelanden.

Skicka SMS efter att enheten slagits av: markera den här rutan om du vill att kameran ska skicka ett SMS-meddelande om det har varit strömavbrott och strömmen slagits på igen.

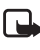

**Obs!** Funktionen kan bara användas när rörelsedetektorn är på.

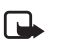

**Obs!** Kostnaden för meddelanden som skickas från kameran tas från abonnemanget för SIM-kortet i kameran.

*Upplösning*: välj om du vill ta emot bilderna i hög (640  $\times$  480 bildpunkter), normal (320  $\times$  240 bildpunkter) eller kompakt (160  $\times$  120 bildpunkter) upplösning.

Aktivera kameran med PC Suite

Bildkvalitet: välj om du vill att bilderna ska vara av hög, normal eller enkel kvalitet.

Kameraläge: Om kameran placeras upprätt väljer du Normal. Om kameran är monterad upp och ned, till exempel i taket, väljer du Upp och ned. Med den här inställningen blir inte bilder kameran tar upp och ned när de skickas.

När du har gjort de nödvändiga ändringarna klickar du på Använd för att de ska börja användas.

Klicka på Återställ om du vill återgå till de fabriksinställda kamerainställningarna.

#### Flik för automatisk fotografering

*Börelsedetektor*: markera den här rutan om du vill att kameran ska skicka bilder när den upptäcker rörelse i täckningsområdet. Mer information finns i Använda rörelsedetektor på sidan 32.

Skicka SMS när rörelse upptäcks: markera den här rutan om du vill att kameran ska skicka ett meddelande till dig omedelbart om den upptäcker rörelse.

Skicka SMS efter senaste upptäckten: markera den här rutan om du vill att kameran ska skicka ett SMS-meddelande efter att den har skickat alla definierade bilder för rörelsedetektorn (se nedan) och rörelsedetektorn stängts av.

Fördröjning innan bilden skickas efter upptäckt: ange hur lång tid det ska ta innan kameran skickar ett bildmeddelande när den har tagit en rörelsedetektorbild.

Antal upptäckter: ange hur många meddelanden med rörelsedetektorbilder som ska skickas (0-10) innan rörelsedetektorn stängs av. Om du anger att antalet ska vara noll, kommer rörelsedetektorn att vara aktiv tills du stänger av den.

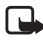

**Obs!** Ett meddelande med ett rörelsedetektormeddelande kan bestå av flera bilder som tagits med en halv sekunds mellanrum. Se nedan.

Antal bilder per upptäckt rörelse: ange hur många bilder (1–3) kameran ska skicka i varje meddelande med rörelsedetektorbilder.

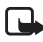

**Obs!** Om du anger att bildernas upplösning ska vara *Hög* på fliken Allmänna inställningar, kan bara en rörelsedetektorbild tas emot i ett meddelande. Om du anger att upplösningen ska vara *Normal* kan två meddelanden tas emot. Om du anger att upplösningen ska vara *Kompakt* kan tre meddelanden tas emot.

Bildserie: markera den här rutan om du vill att kameran ska ta bilder i vissa intervaller.

Intervall att skicka bilder i: ange vilket intervall bilder ska skickas i.

Antal skickade bilder: ange hur många bilder (0–10) som ska tas i bildserien innan bildseriefunktionen stängs av. Om du anger att antalet bilder ska vara noll, kommer bildserien att vara aktiv tills du stänger av den.

När du har gjort de nödvändiga ändringarna klickar du på Använd för att de ska börja användas.

#### Fliken Termometer

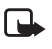

**Obs!** Rikta termometern uppåt innan du använder den. Använd inte våld. Se Bild 2 på sidan 12.

Skala: välj om Celsius eller Fahrenheit ska användas som temperaturskala.

Avläs temperatur: klicka på den här knappen om du vill avläsa den aktuella temperaturen i kameramiljön.

*Temperaturgränser*: ange övre och nedre temperaturgräns. Du kan sedan ange att kameran ska skicka ett meddelande när någon av gränserna nås. Se nedan.

Skicka SMS när gränsen har nåtts: du kan ange att kameran ska skicka ett SMS-meddelande när någon av temperaturgränserna har nåtts.

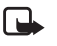

**Obs!** När kameran har skickat temperaturmeddelandet, måste du ange temperaturgränserna igen om du vill fortsätta använda funktionen. Aktivera kameran med PC Suite

*Ta med temperaturvärde med bilder*: markera den här rutan om du vill att kameran ska ta med den aktuella temperaturen i varje bildmeddelande.

När du har gjort de nödvändiga ändringarna klickar du på Använd för att de ska börja användas.

#### Fliken Anslutning

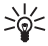

Tips: Om du vill få de nödvändiga inställningarna trådlöst ska du kontakta Nokia Careline, nätoperatören eller gå till www.nokia.com/phonesettings. Du kan också klicka på Hämta längst ned på fliken, ange numret till operatörens MMS-inställningsservice, skriva meddelandet med konfigurationsbegäran och klicka på Sänd.

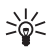

Tips: MMS-inställningarna för Nokia Observation Camera är samma som för telefonen Nokia 7650.

*GPRS-kopplingspunkt*: ange GPRS-kopplingspunkt. Be din tjänsteleverantör om information.

Hemsideadress: ange webbadressen till MMS-centralen. Be din tjänsteleverantör om information.

Användarnamn: ange ditt användarnamn för anslutningen. Du får användarnamnet från tjänsteleverantören.

Lösenord: ange ditt lösenord för anslutningen. Du får lösenordet från tjänsteleverantören.

*IP-adress till gateway*: ange IP-adress till en WAP-gateway. Be din tjänsteleverantör om information.

*SMSC-nummer*: ange numret till SMS-centralen. Be din tjänsteleverantör om information.

Begär lösenord: markera den här rutan om du vill att kameran ska begära att lösenordet anges när en anslutning upprättas. Tjänsteleverantören kanske kräver att funktionen används.

Anslutningssäkerhet: markera den här rutan om du vill använda en säker anslutning. Tjänsteleverantören kanske kräver att funktionen används.

Användarverifiering: välj om normal eller säker användarverifiering ska användas. Be din tjänsteleverantör om information.

Sessionsläge: välj om permanent eller tillfälligt sessionsläge ska användas för GPRS. Be din tjänsteleverantör om information.

När du har gjort de nödvändiga ändringarna klickar du på **Använd** för att de ska börja användas.

## Användarsida

Upp till 20 användare kan använda Nokia Observation Camera. En av användarna är huvudanvändare, och kan konfigurera kamerainställningarna.

Kameran verifierar användarna med deras mobiltelefonnummer. Kommandon från okända telefonnummer ignoreras av kameran.

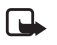

**Obs!** Kostnaden för SMS-meddelanden som skickas från kameran tas från abonnemanget för SIM-kortet i kameran.

Namn: ange användarens namn. Namnet kan vara upp till 20 tecken långt och får inte innehålla blanksteg eller specialtecken.

Huvudanvändare: markera den här rutan om du vill att användaren ska vara huvudanvändare.

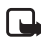

**Obs!** Det kan bara finnas en huvudanvändare i taget. Huvudanvändaren är den ende som kan konfigurera kameran med SMS-meddelanden. Andra användare kan bara ta bilder med SMS och använda ljudanslutningen. Se Aktivera kameran med SMS-kommandon på sidan 27.

Telefonnummer: användarens telefonnummer.

E-postadress: användarens e-postadress.

Skicka SMS-rapport om: markera rutan Rörelsedetektor om du vill att användaren ska meddelas när rörelse har upptäckts. Markera rutan Temperaturgränser om du vill att användaren ska meddelas när någon av temperaturgränserna nås. Markera rutan Strömavbrott om du vill att användaren ska meddelas när ett strömavbrott har inträffat och strömmen kommit tillbaka. Aktivera kameran med PC Suite

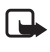

Obs! Alternativet Strömavbrott kan bara användas när rörelsedetektorn är påslagen.

Standardadress för bild: välj om bilderna ska skickas till användarens mobiltelefon eller e-postadress.

Tillåt bildbegäran: markera rutan om den här användaren får ta bilder.

Tillåt ljudanslutning: markera den här rutan om den här användaren får avlyssna kameramiljön.

Tillåt bildserie: markera den här rutan om användaren får ta emot bilder som tagits med bildseriefunktionen.

Tillåt rörelsedetektor: markera den här rutan om användaren får ta emot bilder som tagits med rörelsedetektorn.

Klicka på Lägg till om du vill lägga till användaren som skapats i användarlistan. Om du vill ta bort en användare, markerar du användaren i listan och klickar på Ta bort. Om du vill uppdatera inställningarna för en användare, markerar du användaren och klickar på Uppdatera.

Avaktivera användarverifiering för bildbegäran: markera den här rutan om du vill att alla ska kunna ta bilder utan användarverifiering.

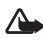

Varning: Om du markerar rutan Avaktivera användarverifiering för bildbegäran, kan alla som kan telefonnumret till kameran ta bilder med den.

När alla önskade användare har lagts till i användarlistan, klickar du på **Använd**, så importeras användarlistan till kameran.

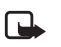

Obs! När du klickar på Använd, skrivs den tidigare användarlistan över. Om du vill lägga till en användare i den aktuella listan, går du till Huvudsidan och klickar på Importera, så öppnas den aktuella användarlistan. Redigera sedan listan på Användarsidan och klicka på Använd.

## Övervakningssidan

På Övervakningssidan kan du visa och ta bilder.

Öppna: klicka på den här knappen om du vill öppna en bild som sparats tidigare.

Spara: klicka på den här knappen om du vill spara stillbilden på skärmen.

Sänd: klicka på den här knappen om du vill skicka en bild som ett MMS-meddelande till en mottagare.

Ta foto: klicka på den här knappen om du vill ta en bild och visa den på skärmen.

Uppdatera automatiskt: välj det här alternativet om du vill se en kontinuerligt uppdaterad bild från kameran.

Stillbild: välj det här alternativet om du vill se stillbilder från kameran.

Operatör: visar nätoperatörens namn.

Signalstyrka: visar nätanslutningens signalstyrka.

## Säkerhetsinställningar

Om du vill göra säkerhetsinställningar för Nokia Observation Camera, öppnar du menyn Säkerhetsinställningar från menyfältet.

*PIN-kodsinställningar*: om du anger PIN-läge *På* måste du ange PIN-koden i PC Suite första gången kameran slås på. Kameran sparar sedan PIN-koden i minnet och anger den automatiskt varje gång den slås på. Om du anger PIN-läge *Av* måste inte PIN-koden anges för kameran.

Ändra koder: välj om du vill ändra PIN-, PIN2- eller Säkerhetskoden. Ange den gamla koden, sedan den nya och bekräfta sedan den nya.

Ange säkerhetskod: ange kamerans säkerhetskod. Den förinställda koden är 1234. Ändra den förinställda koden i menyn Säkerhetsinställningar, Ändra lösenord. Håll den nya koden hemlig och förvara den på ett säkert ställe och inte tillsammans med kameran.

## Spara inställningarna för PC Suite

Kamerainställningarna kan sparas som en \*.noc-fil. Öppna Arkivmenyn och välj *Spara* eller *Spara som*. Välj var filen ska sparas och ange ett namn på filen. Klicka på **Spara**.

När du vill använda de sparade inställningarna, öppnar du Arkivmenyn och väljer *Öppna inställningsfil*. Välj filen och klicka på **Öppna**.

# Aktivera kameran med SMS-kommandon

Du kan antingen konfigurera kamerans inställningar med SMSkommandon eller med programmet PC Suite som finns på CD:n.

**Obs!** Om du använder SMS-kommandon kan endast en användare (huvudanvändaren) använda funktionerna rörelsedetektor och bildserie. Med PC Suite kan upp till 20 användare använda dessa funktioner.

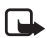

**Obs!** Huvudanvändaren är den ende som kan konfigurera kameran med SMS-kommandon. Instruktioner hur du definierar huvudanvändaren finns nedan.

- Obs! Om du vill konfigurera inställningarna för Nokia Observation Camera med SMS-meddelanden, måste PINkodsbegäran för SIM-kortet avaktiveras innan SIM-kortet sätts i kameran. Om PIN-kodsbegäran är aktiverad kan kamerainställningarna bara aktiveras med PC Suite. Om du vill aktivera PIN-kodsbegäran sedan du har konfigurerat kameran kan du skicka textmeddelandet **22\_PIN-kod\_på** till kameran. Byt ut understrykningstecknen (\_) mot mellanslag och **PIN-kod** mot din PIN-kod.
- Obs! Om telefonen är inställd till att dölja den uppringandes identitet för samtalsmottagarna, kan du inte ringa upp eller sända SMS-kommandon till kameran. Kameran måste kunna verifiera ditt telefonnummer innan den accepterar samtalet eller kommandot.

För att kunna använda kameran måste du ange kamerans huvudanvändare, MMS-inställningarna och önskat språk:

1. Definiera huvudanvändaren genom att skicka följande SMSkommando till kameran:

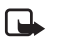

**Obs!** Blankstegen mellan parametrarna i kommandot markeras med en understrykning (\_\_).

#### 8\_säkerhetskod\_användarnamn\_telefonnummer\_e-postadress

Den förinställda säkerhetskoden är 1234.

Exempel: 8 1234 Janne 5678910 janne@jobbet.se

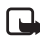

**Obs!** Du måste inte ange e-postadressen i kommandot. Om du anger den kan du skicka de tagna bilderna till din e-postadress.

Vänta på ett bekräftelsemeddelande från kameran. Fördröjningen från det du skickar textmeddelandet tills du får bekräftelsen beror på trafikmängden i GSM-nätet.

- 2. Hämta inställningarna för MMS-anslutning:
  - Gå till www.nokia.com/phonesettings och skicka MMSinställningarna till mobiltelefonen trådlöst, eller
  - Kontakta Club Nokia, Nokia Careline eller nätoperatören och be någon av dessa skicka MMS-inställningarna till mobiltelefonen trådlöst.

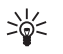

Tips: MMS-inställningarna för Nokia Observation Camera är samma som för telefonen Nokia 7650.

3. Definiera kamerans språk: Standardspråket är engelska. Om du vill ändra språk ska du skicka följande kommando till kameran:

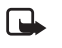

**Obs!** Blankstegen mellan parametrarna i textmeddelandet markeras med en understrykning (\_\_).

#### 21\_säkerhetskod\_språknummer

Välj språkets nummer i denna lista: danska 1, nederländska 2, engelska 3, finska 4, franska 5, tyska 6, italienska 7, norska 8, polska 9, portugisiska 10, spanska 11, svenska 12, förenklad kinesiska 13, traditionell kinesiska (Hong Kong) 14, traditionell kinesiska (Taiwan) 15, tjeckiska 16, kanadensisk franska 17, grekiska 18, ungerska 19, brasiliansk portugisiska 20, ryska 21, latinamerikansk spanska 22, thailändska 23.

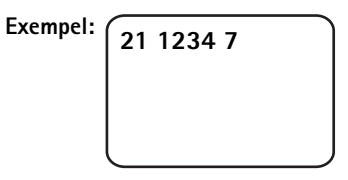

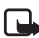

Obs! Om du ändrar språk tar kameran endast emot kommandon på detta språk.

Nokia Observation Camera är nu klar för användning.

# Använda kameran

När du har gjort alla nödvändiga inställningar för Nokia Observation Camera, placerar du den där den ska användas och ansluter elkabeln till ett eluttag.

## Ta en bild

Om du vill ta en bild och skicka den till din mobiltelefon ska du skicka följande SMS-kommando till Nokia Observation Camera:

1

Om du vill ta en bild och skicka den till en annan mobiltelefon ska du skicka följande SMS-kommando:

#### 1 telefonnummer

Ersätt telefonnummer med önskat mobiltelefonnummer.

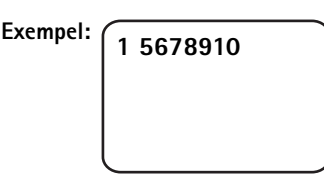

Om du vill ta en bild och skicka den till en e-postadress ska du skicka följande SMS-kommando:

#### 1 e-postadress

Ersätt e-postadress med önskad e-postadress.

Exempel:

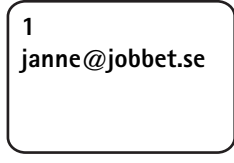

Tips: Om du vill skicka ett meddelande med bilden, skriver du meddelandet i slutet av SMS-kommandot inom citationstecken. Exempel: 1 janne@jobbet.se "Det här är min nya bil!".

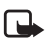

Obs! Nationella lagar och förordningar kanske begränsar din rätt att ta bilder med kameran och behandla materialet. Använd inte funktionen på ett olagligt sätt. Respektera andras privatliv och rättigheter. Följ alla lagar angående dataskydd, sekretess och publicitet.

## Använda rörelsedetektor

Aktivera rörelsedetektorn med rörelsedetektorknappen på kameran (se Bild 1 på sidan 11).

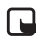

**Obs!** Du har 60 sekunder på dig att lämna området innan rörelsedetektorn aktiveras.

Du kan också aktivera rörelsedetektorn genom att skicka följande SMS-kommando:

#### 2 på antal bildmeddelanden

Byt ut antal bildmeddelanden mot det antal bildmeddelanden (0 - 10) du vill att kameran ska skicka.

Exempel:

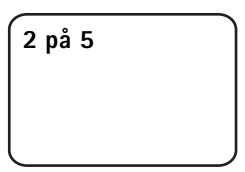

Du kan också göra denna inställning med PC Suite.

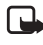

Obs! Om du anger att antalet ska vara noll, kommer rörelsedetektorn att vara aktiv tills du stänger av den.

När rörelsedetektorn är på, är lysdiod 1 på kameran röd. Se Lysdioder på sidan 44. När kameran upptäcker rörelse i täckningsområdet, tar den bilder och skickar så många bildmeddelanden som du angav i inställningarna till mobiltelefonen eller e-postadressen. Därefter stängs rörelsedetektorn av. Om du vill aktivera rörelsedetektorn igen ska du skicka följande SMSkommando:

#### 2 på antal bildmeddelanden

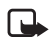

**Obs!** Rörelsedetektorn fungerar inte om det finns hinder, till exempel fönster eller väggar, mellan kameran och målet.

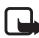

**Obs!** Bildmeddelandenas storlek och eventuella nätverksrelaterade problem kan påverka hur lång tid det tar att ta emot bildmeddelanden.

Om kameran har upptäckt rörelse och du inte vill skicka rörelsedetektormeddelanden till någon, har du 15 sekunder på dig att stänga av rörelsedetektorn med kamerans rörelsedetektorknapp. 15-sekundersfördröjningen kan konfigureras på fliken Automatisk fotografering, se sida 20. Om du trycker på knappen för rörelsedetektorn när kameran skickar en bild, skickar kameran bilden innan kameran stängs av.

Du kan stänga av rörelsedetektorn genom att skicka följande SMSkommando:

2 av

## Använda bildserier

Du kan ställa in kameran på att ta bilder med definierade mellanrum genom att skicka följande SMS-kommando till Nokia Observation Camera:

#### 4 på tt:mm antal

Ersätt **tt:mm** med det önskade tidsintervallet, till exempel 00:10 om du vill att intervallet ska vara 10 minuter, eller 01:00 om du vill att intervallet ska vara en timme. Ersätt **nummer** med det högsta antal (0 – 10) bilder du vill ta emot i serien.

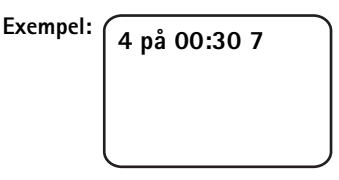

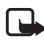

**Obs!** Om du anger att antalet bilder ska vara noll, kommer bildserien att vara aktiv tills du stänger av den.

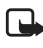

**Obs!** Om du aktiverar bildserien via SMS, skickas bilderna bara till huvudanvändaren.

Du kan också ställa in bildserier med PC Suite. Med PC Suite kan du dessutom definiera hur många bilder du vill ta emot i serien innan bildseriefunktionen stängs av, se Flik för automatisk fotografering på sidan 20.

När du har aktiverat bildseriefunktionen, skickar kameran det första bildmeddelandet när det första tidsintervallet har gått.

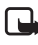

**Obs!** Bildmeddelandenas storlek och eventuella nätverksrelaterade problem kan påverka hur lång tid det tar att ta emot bildmeddelanden.

## Använda termometern

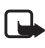

**Obs!** Rikta termometern uppåt innan du använder den. Använd inte våld. Se Bild 2 på sidan 12.

Om du vill kontrollera den aktuella temperaturen där kameran finns kan du skicka följande SMS-kommando:

3

Om du vill att kameran ska skicka ett meddelande via SMS när den högsta eller lägsta temperaturen uppnåtts, skickar du följande SMSmeddelande:

#### 15 på lägsta värde högsta värde

Ersätt lägsta värde och högsta värde med önskade värden.

Exempel: 15 på 4 25

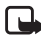

**Obs!** När kameran har skickat temperaturmeddelandet, måste du ange temperaturgränserna igen om du vill fortsätta använda funktionen.

Om du vill att kameran ska ta med temperaturen i bildmeddelanden, se Fliken Termometer på sidan 21.

## Använda ljudanslutningen

Om du ringer upp Nokia Observation Camera kan du höra ljud i kameramiljön. Under samtalet är inte rörelsedetektorn aktiv, och SMS-kommandona pausas och utförs i stället efter samtalet.

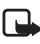

**Obs!** När kameran skickar bilder kan den inte ta emot telefonsamtal.

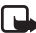

**Obs!** Om telefonen är inställd på att dölja den uppringandes identitet för samtalsmottagarna, kan du inte ringa upp kameran. Kameran måste kunna verifiera ditt telefonnummer innan den accepterar samtalet.

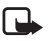

**Obs!** Alla lokala lagar angående avlyssning måste följas. Använd inte funktionen på ett olagligt sätt.

## Lägga till och ta bort användare

Lägg till nya användare i kameran och tillåt bildtagning och/eller användning av ljudanslutningen genom att skicka följande SMS-meddelande:

5 säkerhetskod användarnamn användarens telefonnummer av/på av/på

Använda kameran

Exempel: 5 1234 Janne 5678910 på av

Om du vill ta bort en användare ska du skicka följande SMSkommando:

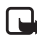

**Obs!** Användare kan tas bort med antingen användarnamnet eller telefonnumret

6 säkerhetskod användarnamn/telefonnummer

Exempel:

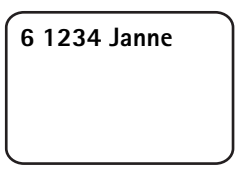

Om du vill ändra huvudanvändare skickar du den nya huvudanvändarens data med följande SMS-kommando:

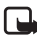

Obs! E-postadressen är inte obligatorisk

8 säkerhetskod användarnamn telefonnummer e-postadress

Exempel:

8 1234 Janne 5678910 janne@jobbet.se

# Lista över SMS-kommandon

Kom ihåg följande riktlinjer när du använder SMS-kommandon för att konfigurera kameran:

- Det ska vara ett blanksteg mellan kommandot och värdet. Obs! Blanksteget markeras med en understrykning (\_) i tabellerna nedan.
- Om du skickar flera kommandon i ett meddelande, ska det vara ett komma mellan dem.
- Om du vill kontrollera de aktuella värdena för en inställning, skickar du följande meddelande: kommandonummer, blanksteg, frågetecken Exempel: 46 ?
- När du aktiverar en inställning, kan du använda följande parametrar: på, 1 eller +.
- När du inaktiverar en vald inställning, kan du använda följande parametrar: **av**, **0** eller –.
- Standardvärdena för inställningarna är markerade med **fet** stil i tabellerna.

När du skickar ett kommando till kameran, svarar kameran med en bekräftelse.

### Allmänna kommandon

| Uppgift                                                                                                    | SMS-kommando                                                                 |
|----------------------------------------------------------------------------------------------------|------------------------------------------------------------------------------|
| Välj språk för SMS-kommandon<br>och -meddelanden.<br>Språknumren är: danska 1,<br>nederländska 2, engelska 3,<br>finska 4, franska 5, tyska 6,<br>italienska 7, norska 8, polska 9,<br>portugisiska 10, spanska 11,<br>svenska 12, förenklad kinesiska<br>13, traditionell kinesiska (Hong<br>Kong) 14, traditionell kinesiska<br>(Taiwan) 15, tjeckiska 16,<br>kanadensisk franska 17,<br>grekiska 18, ungerska 19,<br>brasiliansk portugisiska 20,<br>ryska 21, latinamerikansk<br>spanska 22, thailändska 23<br><b>Obs!</b> Om du ändrar språk måste<br>du använda detta språk när du<br>skickar kommandon till<br>kameran. | 21_säkerhetskod_språknummer                                                  |
| Ange ett namn för kameran                                                                                                    | 25_kameranamn                                                                |
| Ta en bild och skicka den till<br>mobiltelefonen                                                                                                    | 1<br>eller<br>bild                                                           |
| Ta en bild och skicka den till ett<br>annat telefonnummer eller till<br>en e-postadress                                                                                                    | 1_telefonnummer/e-postadress<br>eller<br>bild_telefonnummer/<br>e-postadress |
| Kontrollera de aktuella<br>inställningarna                                                                                                    | 77                                                                           |
| Definiera kamerans position:<br>normal (1), upp och ned (2)                                                                                                    | 19_nummer                                                                    |

| Uppgift                                                                                                    | SMS-kommando    |
|----------------------------------------------------------------------------------------------------|-----------------|
| Ange om bildupplösningen ska<br>vara hög (1) normal ( <b>2)</b> eller<br>kompakt (3)                                                      | 11_nummer       |
| Ange om SMS-meddelanden om<br>strömavbrott ska vara på eller<br>av<br>Obs! Påminnelsen kan bara<br>skickas när rörelsedetektorn är<br>på. | 18_på/av        |
| Ange om bekräftelser från<br>kameran ska vara <b>på</b> eller av                                                                          | 26_på/av        |
| Be om IMEI-koden och<br>kamerans programvaru- och<br>maskinvaruversioner                                                                  | 92              |
| Återställ fabriksinställningarna                                                                                                    | 99_säkerhetskod |

### Kommandon för automatisk fotografering

| Uppgift                                                                                                    | SMS-kommando                                                     |
|----------------------------------------------------------------------------------------------------|------------------------------------------------------------------|
| Ange att rörelsedetektorn ska<br>vara på och ange hur många<br>bildmeddelanden (0–10)<br>kameran ska skicka när rörelse<br>har upptäckts. Om du anger att<br>antalet ska vara noll, kommer<br>rörelsedetektorn att vara aktiv<br>tills du stänger av den | 2_på_antal meddelanden<br>eller<br>detektor_på_antal meddelanden |
| Ange att rörelsedetektorn ska<br>stängas av                                                                                                    | 2_av<br>eller<br>detektor_av                                     |
| Ange hur många bilder (1–3)<br>som ska skickas i ett<br>meddelande med<br>rörelsedetektorbilder                                                                                                    | 12_nummer                                                        |

| Uppgift                                                                                                    | SMS-kommando                                      |
|----------------------------------------------------------------------------------------------------|---------------------------------------------------|
| Ange att<br>rörelsedetektormeddelanden<br>ska vara på eller <b>av</b>                                                                                                    | 16_på/av                                          |
| Ange att SMS-meddelanden om att rörelsedetektorn stängts av ska vara på eller <b>av</b>                                                                                                    | 17_på/av                                          |
| Ange att bildserie ska vara på<br>och definiera tidsintervallen och<br>det högsta antalet bilder (0–10)<br>som ska ingå i serien. Om du<br>anger att antalet bilder ska vara<br>noll, kommer bildserien att vara<br>aktiv tills du stänger av den | 4_på_tt.mm_antal<br>eller<br>serie_på_tt.mm_antal |
| Ange att bildserie ska stängas av                                                                                                    | 4_av<br>eller<br>serie_av                         |

## Termometerkommandon

| Uppgift                                                                                  | SMS-kommando                         |
|------------------------------------------------------------------------------------------|--------------------------------------|
| Välj om Celsius (1) eller<br>Fahrenheit (2) ska användas<br>som temperaturskala          | 14_nummer                            |
| Begär aktuell temperatur                                                                 | 3<br>eller<br>temp                   |
| Ange att temperaturlarm ska<br>vara på och ange<br>temperaturgränser                     | 15_på_minsta värde_<br>största värde |
| Ange att temperaturlarm inte<br>ska användas                                             | 15_av                                |
| Ange om den aktuella<br>temperaturen ska tas med när<br>bilder skickas eller <b>inte</b> | 13_på/av                             |

### Anslutningskommandon

| Uppgift                                                                    | SMS-kommando                               |
|----------------------------------------------------------------------------|--------------------------------------------|
| Begär att få konfigurationer<br>från tjänsteleverantören                   | 91_tjänstnummer_<br>tjänsteleverantörstext |
| Ange GPRS-kopplingspunkt                                                   | 31_kopplingspunkt                          |
| Ange adressen till MMS-<br>centralens hemsida                              | 32_webbadress                              |
| Ange användarnamnet för<br>anslutningen                                    | 41_användarnamn                            |
| Ange lösenordet för<br>anslutningen                                        | 42_lösenord                                |
| Ange om lösenordsbegäran ska<br>användas eller inte                        | 43_på/av                                   |
| Ange IP-adress för gateway                                                 | 33_IP-adress                               |
| Ange nummer till SMS-<br>centralen                                         | 27_nummer                                  |
| Välj normal (1) eller säker (2)<br>användarverifiering för<br>anslutningen | 44_nummer                                  |
| Ange om anslutningssäkerhet<br>ska vara av eller på                        | 45_på/av                                   |
| Välj (1) permanent eller<br>tillfälligt (2) sessionsläge                   | 46_nummer                                  |

### Användarkommandon

| Uppgift                                                           | SMS-kommando                                                                                                    |
|-------------------------------------------------------------------|----------------------------------------------------------------------------------------------------|
| Definiera huvudanvändare. E-<br>postadressen är inte obligatorisk | 8_säkerhetskod_<br>användarnamn_<br>telefonnummer_e-postadress<br>eller<br>huvudanv_säkerhetskod_<br>användarnamn_<br>telefonnummer_e-postadress |

| Uppgift                                                                                                    | SMS-kommando                                                                                                    |
|----------------------------------------------------------------------------------------------------|----------------------------------------------------------------------------------------------------|
| Ange standardbildadress för<br>huvudanvändaren: mobiltelefon<br>(1) eller e-post (2)                                                                                                    | 9_säkerhetskod_nummer<br>eller<br>adress_säkerhetskod_nummer                                                                                                    |
| Lägg till en ny användare, och<br>tillåt bildtagning och/eller<br>användning av ljudanslutningen                                                                                                    | 5_säkerhetskod_<br>användarnamn_användarens<br>telefonnummer_på_på<br>eller<br>infoga_säkerhetskod_<br>användarnamn_användarens<br>telefonnummer_på_på                                                     |
| Ta bort en användare.<br>Användare kan tas bort med<br>antingen användarnamnet eller<br>telefonnumret                                                                                                    | 6_säkerhetskod_användarnamn/<br>telefonnummer<br>eller<br>radera_säkerhetskod_<br>användarnamn/telefonnummer                                                                                               |
| Ta bort flera användare                                                                                                    | 6_säkerhetskod_<br>användarnamn 1/<br>telefonnummer 1_<br>användarnamn 2/<br>telefonnummer 2<br>eller<br>radera_säkerhetskod_<br>användarnamn 1/<br>telefonnummer 1_<br>användarnamn 2/<br>telefonnummer 2 |
| Visa aktuell användarlista                                                                                                    | 7_säkerhetskod                                                                                                    |
| Ange att användarverifiering<br>ska vara <b>på</b> vid bildbegäran.<br>Kameran verifierar användarna<br>med deras<br>mobiltelefonnummer.<br>Kommandon från okända<br>telefonnummer ignoreras av<br>kameran | 88_säkerhetskod_på                                                                                                    |

| Uppgift                                                                                                    | SMS-kommando       |
|----------------------------------------------------------------------------------------------------|--------------------|
| Ange att användarverifiering<br>inte ska användas vid<br>bildbegäran. Alla som kan<br>kamerans telefonnummer kan<br>ta bilder med den | 88_säkerhetskod_av |

### Säkerhetskommandon

| Uppgift                                         | SMS-kommando                        |
|-------------------------------------------------|-------------------------------------|
| Ange om PIN-kodsbegäran ska<br>vara på eller av | 22_PIN-kod_på/av                    |
| Byt PIN-koden                                   | 23_gammal PIN-kod_ny kod_<br>ny kod |
| Byt säkerhetskoden                              | 24_gammal kod_ny kod_ny kod         |

Lysdioder

# Lysdioder

Nokia Observation Camera har tre lysdioder. De visar till exempel nätverkets status. Se Bild 6.

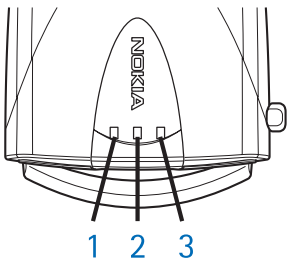

Bild 6

### Lysdioder för start

| Lysdiod 1               | Lysdiod 2               | Lysdiod 3               | Beskrivning                                                                           |
|-------------------------|-------------------------|-------------------------|---------------------------------------------------------------------------------------|
| Grön                    | -                       | Grön                    | Kameran är i<br>normalläge                                                            |
| Blinkar röd<br>och grön | Blinkar röd<br>och grön | Blinkar röd<br>och grön | Det finns inget SIM-<br>kort i kameran, eller så<br>är SIM-kortet<br>felaktigt isatt. |
| Grönt sken              | Grönt sken              | Grönt sken              | Kameran ansluter till<br>ett GSM-nät                                                  |
| -                       | Blinkande<br>röd        | -                       | Ange PIN-kod i PC<br>Suite                                                            |
| -                       | Blinkande<br>röd        | Blinkande<br>röd        | Ange PUK-kod i PC<br>Suite                                                            |
| Blinkande<br>röd        | Blinkande<br>röd        | Blinkande<br>röd        | Fel, kontakta service                                                                 |

## Lysdioder för signalstyrka

| Lysdiod 1         | Lysdiod 2         | Lysdiod 3         | Signalstyrka                       |
|-------------------|-------------------|-------------------|------------------------------------|
| Blinkande<br>röd  | -                 | -                 | Ingen anslutning                   |
| Blinkande<br>grön | -                 | -                 | Ingen anslutning                   |
| Grön              | -                 | -                 | Nätets signalstyrka är<br>svag     |
| Grön              | Blinkande<br>grön | -                 | Nätets signalstyrka är<br>svag     |
| Grön              | Grön              | -                 | Nätets signalstyrka är<br>medelgod |
| Grön              | Grön              | Blinkande<br>grön | Nätets signalstyrka är<br>medelgod |
| Grön              | Grön              | Grön              | Nätets signalstyrka är<br>god      |

### Lysdioder för användning

| Lysdiod 1 | Lysdiod 2 | Lysdiod 3               | Beskrivning                                                                                                    |
|-----------|-----------|-------------------------|----------------------------------------------------------------------------------------------------|
| -         | -         | Grön                    | Kameran är ansluten<br>till ett GSM-nät                                                                        |
| Grön/Röd  | -         | Blinkande<br>grön       | Mikrofonen är aktiv                                                                                            |
| Röd       | -         | Grön                    | Rörelsedetektorn är<br>påslagen                                                                                |
| Grön      | Röd       | Blinkar röd<br>och grön | Bild skickas                                                                                                   |
| Grön      | -         | Blinkar röd<br>och grön | Kameran behandlar<br>kommandot. Om detta<br>tar avsevärd tid bör du<br>stänga av kameran<br>och starta om den. |

# Skötsel och underhåll

Nokia Observation Camera är en tekniskt avancerad produkt framställd med stor yrkesskicklighet och bör behandlas med största omsorg. Om du följer nedanstående råd kommer du att kunna uppfylla kraven för att garantin ska gälla och ha nytta av produkten i många år.

- Förvara alltid kameran och alla dess delar och tillbehör utom räckhåll för små barn.
- Skydda kameran mot fukt. Nederbörd, fukt och alla typer av vätskor kan innehålla ämnen som fräter på de elektroniska kretsarna.
- Använd eller förvara inte kameran i dammiga, smutsiga miljöer. Kamerans rörliga delar kan ta skada.
- Förvara inte kameran på varma platser. Höga temperaturer kan förkorta livslängden för elektroniska apparater, skada batterierna och smälta vissa plaster.
- Förvara inte kameran på kalla platser. När den värms upp till normaltemperatur igen, kan kondens bildas på insidan, vilket kan skada de elektroniska kretskorten.
- Försök inte öppna kameran. Okunnigt hanterande kan skada den.
- Tappa, slå på eller skaka den inte. Om den behandlas omilt kan kretskorten gå sönder.
- Använd inte starka kemikalier, lösningsmedel eller frätande/ starka rengöringsmedel för att rengöra kameran.
- Måla inte kameran. Målarfärg kan täppa till dess rörliga delar och hindra normal användning.
- Använd endast medföljande antenn eller en godkänd ersättningsantenn. Icke godkända antenner, ändringar eller fästanordningar kan skada kameran och kan eventuellt bryta mot de bestämmelser som gäller radioenheter.

#### Skötsel och underhåll

Alla ovanstående förslag gäller kameran och alla smarta tillbehör. Om någon av dem inte fungerar som de ska, ta dem till närmaste kvalificerade serviceverkstad. Personalen där kan hjälpa dig och se till att kameran lagas om så behövs.

# Viktig säkerhetsinformation

### Trafiksäkerhet

Montera inte kameran i ett fordon. Använd inte kameran och använd inte mobiltelefonen för att styra eller konfigurera kameran när du kör. Parkera fordonet först. Lägg inte kameran på passagerarsätet eller på ställen där den kan lossna vid kollision eller plötsligt stopp.

Kom ihåg att trafiksäkerheten alltid kommer i första hand!

### Användningsmiljö

Kom ihåg att respektera speciella föreskrifter inom de områden där sådana förekommer. Stäng alltid av kameran när det är förbjudet att använda den, där den kan störa andra apparater i närheten eller på annat sätt utgöra en fara.

Använd bara kameran i dess normala användningspositioner.

### Elektroniska enheter

De flesta moderna elektroniska utrustningar är skärmade mot radiosignaler. Det kan emellertid finnas elektronisk utrustning som inte är skyddad mot radiosignalerna från din kamera.

#### Fordon

Radiosignaler kan påverka elektroniska system i motorfordon (t.ex. elektronisk bränsleinsprutning, låsningsfria bromssystem, automatisk farthållare, system för krockkuddar) som är felaktigt installerade eller bristfälligt skyddade. Kontrollera med tillverkaren eller tillverkarens representant angående ditt fordon. Du bör också kontakta tillverkaren av eventuell extrautrustning som monterats i fordonet.

#### Pacemaker

Pacemaker-tillverkare rekommenderar att man har ett avstånd på minst 20 cm (6 tum) mellan en kamera och en pacemaker för att

#### Viktig säkerhetsinformation

undvika risken för störningar hos pacemakern. Dessa rekommendationer överensstämmer med oberoende forskning och rekommendationer från Wireless Technology Research. Personer med pacemaker:

- bör alltid hålla kameran mer än 20 cm från sin pacemaker när kameran är på.
- Stäng omedelbart av kameran om du har minsta anledning att misstänka att det uppstår störningar.

#### Hörapparater

Vissa övervakningskameror kan orsaka störningar hos somliga hörapparater. Om sådana störningar skulle uppstå kan du kontakta din operatör.

#### Annan medicinsk utrustning

Användning av utrustning som sänder ut radiosignaler, t.ex. kameror, kan störa otillräckligt skyddade medicinska apparater. Rådfråga en läkare eller apparatens tillverkare för att avgöra om den har ett fullgott skydd mot externa radiosignaler eller om du har några frågor. Om det finns föreskrifter anslagna på sjukvårdsinrättningar som uppmanar dig att stänga av kameran när du befinner dig där, bör du göra det. Sjukhus och sjukvårdsinrättningar använder ibland utrustning som kan vara känslig för externa radiosignaler.

#### Anslag

Stäng av kameran på alla platser där förbud mot användning finns anslaget.

#### Områden med risk för explosion

Stäng alltid av kameran när du befinner dig på ett område där det råder risk för explosion och lyd alla skyltar och instruktioner. Inom ett sådant område kan gnistor orsaka explosion eller brand som kan leda till kroppsskada eller t.o.m. döden.

Du bör stänga av kameran vid bensinstationer. Kom också ihåg att följa de begränsningar för användning av radioutrustning som gäller

i närheten av platser där man förvarar eller säljer bränsle, kemiska fabriker och pågående sprängningsarbeten.

Områden med risk för explosion är ofta men inte alltid klart utmärkta. Detta gäller även under däck på båtar; vid transport eller lagring av kemikalier; fordon som använder flytande bränsle (t.ex. propan eller butan); områden där luften innehåller kemikalier eller partiklar, som korn, damm eller metallpulver; och alla andra områden där du i normala fall kan förväntas bli ombedd att stänga av fordonets motor.

Om inte dessa rekommendationer respekteras, kan det leda till att användaren avstängs från, eller förbjuds att använda, mobiltelefonnätets tjänster samt till rättsliga åtgärder eller båda delar.

Nokia Observation Camera, liksom alla typer av trådlösa enheter, använder radiosignaler, mobiltelefonnätet, det markbundna nätet och användarprogrammerade funktioner. Detta gör att förbindelse under alla förhållanden inte kan garanteras. Därför bör du aldrig lita enbart till en trådlös enhet för mycket viktig kommunikation (t. ex. vid medicinska akutfall).

# Tekniska specifikationer

| Operativsystem som stöds        | PC Suite stöder Windows 98/2000/NT/XP.                                                                                                    |
|---------------------------------|----------------------------------------------------------------------------------------------------|
| Drifttemperatur                 | –10 till +50 grader Celsius (14 till 122<br>grader Fahrenheit)                                                                                                    |
| Ljus                            | Kameran tar färgbilder under normala<br>ljusförhållanden. I dåligt belysta miljöer<br>använder kameran en infraröd ljuskälla.<br>Bilder som tagits med infrarött ljus är<br>svartvita.<br>Den infraröda belysningen har ett<br>täckningsområde på cirka 3 meter. |
| Fokusområde                     | Minsta fokusavstånd är 0,5 meter                                                                                                    |
| Upplösning                      | Hög = 640 × 480 bildpunkter<br>Normal = 320 × 240 bildpunkter<br>Kompakt = 160 × 120 bildpunkter                                                                                                    |
| Bildformat                      | Bildformatet är JPEG.                                                                                                    |
| Siktvinkel                      | Siktvinkeln är 58 grader.                                                                                                    |
| Rörelsedetektorns<br>täckområde | Kameran reagerar på rörliga värmekällor.<br>Den upptäcker en vuxen person av<br>medellängd på ungefär 5 meters avstånd.<br>Rörelsedetektorn fungerar i mörker.                                                                                                   |
| Ljudanslutning                  | Ett normalt samtal hörs på ungefär 4<br>meters avstånd inomhus.                                                                                                    |
| Fuktighet                       | 5 till 95 %, ingen kondensering.                                                                                                    |